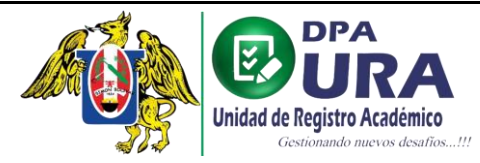

## MANUAL DE USUARIO - VALIDACIÓN DE FOTO

- Para el trámite de CARNET SOLICITUD REGULAR, se solicita una foto tamaño carnet, la cual debe estar validada correctamente en el siguiente enlace: <u>https://siucarne.sunedu.gob.pe/carne/validacion</u>
- 2. En enlace nos muestran los parámetros que tiene que cumplir la fotografía para pasar la validación biométrica de SUNEDU.

### Especificaciones de la Imagen

#### Características:

Imagen a color con fondo blanco. Tomada de frente sin gorra y sin gafas o lentes de color oscuro (a excepción de los invidentes). Sin sellos ni enmendaduras. La imagen debe enfocarse en el rostro del estudiante a partir de los hombros. No mostrar medio cuerpo.

Formato: jpg

| rámetro | os de validación de imagen: |           |       |       |
|---------|-----------------------------|-----------|-------|-------|
| N"      | Nombre                      | Parámetro | Desde | Hasta |
| 1       | Tamaño                      | 50kb      | 4     | 50    |
| 2       | Dimensión alto              | Pixeles   | 288   | 288   |
| 3       | Dimensión ancho             | Pixeles   | 240   | 240   |
| 4       | Resolucion                  | dpi       | 300   | 300   |

#### Parámetros de validación de ojos y boca:

| N* | Nombre        | Parámetro | Desde | Hasta |
|----|---------------|-----------|-------|-------|
| 1  | Ojo Izquierdo | х         | 24    | 120   |
| 2  | Ojo Izquierdo | Υ         | 55    | 180   |
| 3  | Ojo Derecho   | х         | 80    | 185   |
| 4  | Ojo Derecho   | Υ         | 50    | 180   |
| 1  | Boca          | х         | 50    | 161   |
| 2  | Boca          | Υ         | 70    | 252   |

#### Parámetros de validación de fondo:

| N" | Nombre       | Parámetro | Desde   | Hasta   |  |
|----|--------------|-----------|---------|---------|--|
| 1  | Fondo Blanco | Color HEX | #dcdcdc | #ffffff |  |
| 2  | Fondo Blanco | Rojo R    | 220     | 255     |  |
| 3  | Fondo Blanco | Verde G   | 220     | 255     |  |
| 4  | Fondo Blanco | Azul B    | 220     | 255     |  |

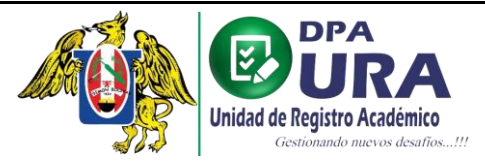

3. <u>Cargamos la foto</u> y cumplimos el <u>reCAPTCHA</u>. Finalmente damos click en SUBIR EL ARCHIVO para verificar si la foto cumple con la validación biométrica.

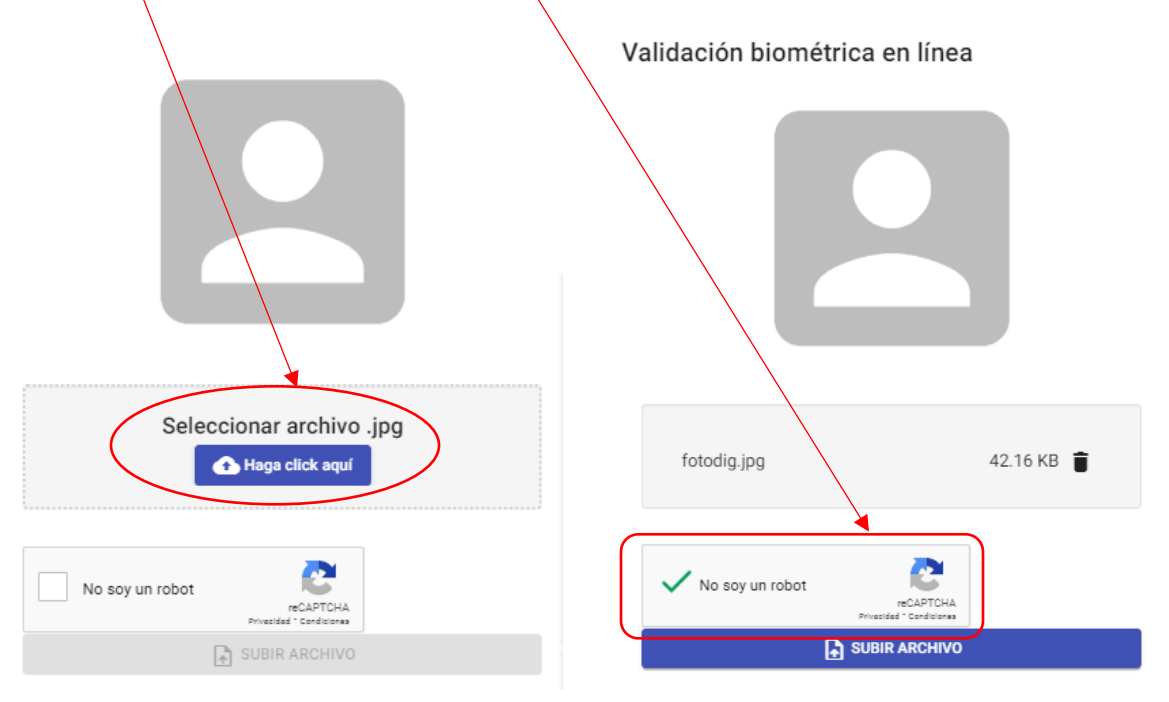

• Foto inválida: en caso su foto sea inválida, deberá tomarse la foto nuevamente.

| Validación biométrica en línea      |                                                                                                    |  | Resulta | do de la validación                                   | ^ |
|-------------------------------------|----------------------------------------------------------------------------------------------------|--|---------|-------------------------------------------------------|---|
|                                     | Especificaciones de la Imagen                                                                                                    |  | •       | Tamaño en (kb) dentro del rango (40)                  |   |
|                                     | Características:<br>Imagen a color con fondo blanco. Tomada de frente sin gorra y sin gafas o lentes de color<br>oscuro (a excepción de los invidentes). Sin sellos ni enmendaduras. La imagen debe enfocarse |  | •       | Dimensión alto fuera del rango (486)                  |   |
|                                     | en el rostro del estudiante a partir de los hombros. No mostrar medio cuerpo.                                                                                                    |  | •       | Dimensión ancho fuera del rango (306)                 |   |
|                                     | romato, jog                                                                                                    |  | •       | Resolución en (ppi) fuera del rango (96)              |   |
|                                     | Parámetros de validación de Imagen:                                                                                                    |  | ٠       | Fondo Rojo dentro del rango (255)                     |   |
|                                     | Parámetros de validación de ojos y boca:                                                                                                    |  | ٠       | Fondo Verde dentro del rango (255)                    |   |
| VINVALIDO                           | Parámetros de validación de fondo:                                                                                                    |  | •       | Fondo Azul dentro del rango (255)                     |   |
|                                     | Resultado de la validación 🗸                                                                                                    |  | •       | No se encontró la posición X exacta del ojo izquierdo |   |
| Fotografia alumno sga.jpg 7.75 KB 🍵 |                                                                                                    |  | ٠       | No se encontró la posición Y exacta del ojo izquierdo |   |
|                                     |                                                                                                    |  | ٠       | No se encontró la posición X exacta del ojo derecho   |   |
|                                     |                                                                                                    |  | •       | No se encontró la posición Y exacta del ojo derecho   |   |
| No soy un robot                     |                                                                                                    |  | •       | No se encontró la posición X de la boca               |   |
| SUBIR ARCHIVO                       |                                                                                                    |  | •       | No se encontró la posición Y de la boca               |   |

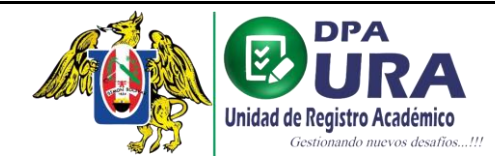

## Universidad Nacional de Trujillo Dirección de Procesos Académicos Unidad de Registros Académicos

## • Foto válida: apta para el registro del trámite.

| Validación biométrica en línea                          |                                                                                                    |       | Resultado                            | o de la validación                                                                                                    | ~ |
|---------------------------------------------------------|----------------------------------------------------------------------------------------------------|-------|--------------------------------------|----------------------------------------------------------------------------------------------------|---|
|                                                         | Especificaciones de la Imagen                                                                                                    |       | •                                    | Tamaño en (kb) dentro del rango (19)                                                                                                    |   |
|                                                         | Características:<br>Imagen a color con fondo blanco. Tomada de frente sin gorra y sin gafas o lentes de color<br>ossuro (o excención de los invidentes). Sin sellos ni enmendaduras. La imagen debe enfocars |       | •                                    | Dimensión alto dentro del rango (288)                                                                                                    |   |
|                                                         | en el rostro del estudiante a partir de los hombros. No mostrar medio cuerpo.                                                                                                    |       | •                                    | Dimensión ancho dentro del rango (240)                                                                                                    |   |
|                                                         |                                                                                                    |       | •                                    | Resolución en (ppi) dentro del rango (300)                                                                                                    |   |
|                                                         | Parámetros de validación de imagen:                                                                                                    | ~     | ٠                                    | Fondo Rojo dentro del rango (255)                                                                                                    |   |
| <b>V</b>                                                | Parámetros de validación de ojos y boca:                                                                                                    | ~     | ٠                                    | Fondo Verde dentro del rango (255)                                                                                                    |   |
| VALIDO                                                  | Parámetros de validación de fondo:                                                                                                    | ~     | •                                    | Fondo Azul dentro del rango (255)                                                                                                    |   |
|                                                         | Resultado de la validación                                                                                                    | ~     | •                                    | Ojolzq X dentro del rango (95)                                                                                                    |   |
| 1_75411199.jpg 28.35 КВ 📋                               |                                                                                                    |       | ٠                                    | Ojolzq Y dentro del rango (94)                                                                                                    |   |
|                                                         |                                                                                                    |       | •                                    | OjoDer X dentro del rango (146)                                                                                                    |   |
|                                                         |                                                                                                    |       | ٠                                    | OjoDer Y dentro del rango (91)                                                                                                    |   |
| INO SOY UN FODOL<br>reCAPTCHA<br>Privacidad - Territore |                                                                                                    |       | •                                    | Boca X dentro del rango (122)                                                                                                    |   |
| SUBIR ARCHIVO                                           |                                                                                                    |       | •                                    | Boca Y dentro del rango (152)                                                                                                    |   |
| VALIDO 1_75411199.jpg 28.35 KB CONTRACTIVO              | Parámetros de validación de inagen: Parámetros de validación de ojos y boca: Parámetros de validación de fondo: Resultado de la validación                                                                   | > > > | •<br>•<br>•<br>•<br>•<br>•<br>•<br>• | Fondo Rojo dentro del rango (255)         Fondo Verde dentro del rango (255)         Fondo Azul dentro del rango (255)         Ojolzq X dentro del rango (95)         Ojolzq Y dentro del rango (94)         OjoDer X dentro del rango (146)         OjoDer Y dentro del rango (91)         Boca X dentro del rango (152) |   |

# MANUAL DE USUARIO SUBSANACIÓN DE ARCHIVOS

**1. Ventana de inicio:** En la ventana principal tendremos un historial de cada uno de nuestros trámites registrados.

| 4) ©                       | ≡               |                                       |              |                                 |              |                    |                   |
|----------------------------|-----------------|---------------------------------------|--------------|---------------------------------|--------------|--------------------|-------------------|
| 8                          | Trámit          | es                                    |              |                                 |              | Q, Buscar trámite  | s                 |
| KEVIN JOEL MUNCIBAY JUAREZ | N° Trámite      | Tràmite                               |              |                                 | Fecha 🕹      | Estado             | Estados           |
| kmuncibay@unitru.edu.pe    | 001261022       | CARNÉ UNIVERSITARIO-SOLICITUD REGULAR |              |                                 | Oct 26, 2022 | TRÂMITE EN PROCESO | <b>^</b>          |
| C Trámites                 | Seguimiento     | de trámite                            |              |                                 |              |                    |                   |
| MAESTROS<br>Tablas membras |                 | Estado                                | Fecha        | Descripción                     |              |                    |                   |
|                            | 1               | TRAMITE REGISTRADO                    | Oct 26. 2022 | EXITOSAMENTE                    |              |                    |                   |
|                            | 2               | TRÁMITE EN PROCESO                    | Oct 26, 2022 | VALIDANDO VOUCHER POR TESORERÍA |              |                    |                   |
|                            |                 |                                       |              |                                 |              |                    |                   |
|                            |                 |                                       |              |                                 |              | Ing                | gresar al trámite |
|                            |                 |                                       |              |                                 |              |                    |                   |
|                            |                 |                                       |              |                                 |              |                    |                   |
|                            | Items per pages | 10 ▼ 1-1of1  < < > >                  |              |                                 |              |                    |                   |

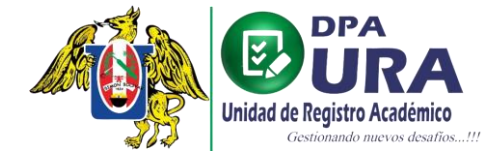

≡

## Universidad Nacional de Trujillo Dirección de Procesos Académicos Unidad de Registros Académicos

Trámites Q Buscar trámites N° Trámite Fecha 🕹 Trámite Estado 001261022 CARNÉ UNIVERSITARIO-SOLICITUD REGULAR Oct 26, 2022 TRÁMITE OBSERVADO ~ Seguimiento de trámite # Estado Fecha Descripción TRAMITE REGISTRADO Oct 26. 2022 1 EXITOSAMENTE VALIDANDO VOUCHER POR TESORERÍA 2 TRÁMITE EN PROCESO Oct 26. 2022 TRÁMITE OBSERVADO Oct 26. 2022 VOUCHER OBSERVADO

| т  | rámi    | tes                |              |                                             |                    |        | Q 011091122 |           |
|----|---------|--------------------|--------------|---------------------------------------------|--------------------|--------|-------------|-----------|
| N° | Trámite | Trámite            |              |                                             | Fecha 🕹            | Estado |             | Historial |
|    | 8       | TRÁMITE EN PROCESO | nov 21, 2022 | PENDIENTE DE VALIDACIÓN DE SUNEDU           |                    |        |             |           |
|    | 9       | TRÁMITE OBSERVADO  | nov 21, 2022 | DOCUMENTOS OBSERVADOS EN SUNEDU             |                    |        |             |           |
|    | 10      | TRÁMITE EN PROCESO | nov 25, 2022 | VALIDANDO DOCUMENTACIÓN EN URAA - KEVIN JOE | EL MUNCIBAY JUAREZ |        |             |           |
|    | 11      | TRÁMITE EN PROCESO | nov 28, 2022 | PENDIENTE DE VALIDACIÓN DE SUNEDU           |                    |        |             |           |
|    | 12      | TRÁMITE OBSERVADO  | nov 28, 2022 | DOCUMENTOS OBSERVADOS EN SUNEDU             |                    |        |             |           |
|    |         |                    |              |                                             |                    |        |             |           |

 Nota: En el enlace INGRESAR AL TRÁMITE, se podrá hacer las correcciones necesarias en caso nuestro comprobante de pago o algunos requisitos registrados para algún trámite sean observados.

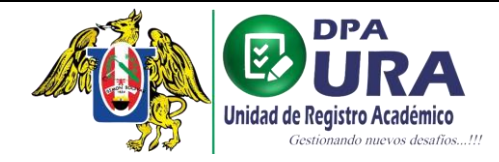

2. Al ingresar al trámite podemos subsanar el voucher o el requisito que se nos observó.

| Jaios dei trainite                                          |                                    |                        |
|-------------------------------------------------------------|------------------------------------|------------------------|
| frámite: CARNÉ UNIVERSITARIO                                | Tipo de trámite: SOLICITUD REGULAR |                        |
| Jnidad: PREGRADO                                            | Facultad:                          | Previsualización del   |
| scuela: INGENIERIA DE SISTEMAS                              | Sede: Trujillo                     | archivo rechazado o de |
| Número de matrícula: 1023300217                             |                                    | nuevo archivo adjuntad |
| Datos del pago                                              |                                    |                        |
| intidad-1947ERDANK N* operación: 126262                     | Fecha operación: 2022-10-26        | Ţ                      |
| Comprobante de pago: RECHAZADO - Datos de pago incorrectos. |                                    |                        |
|                                                             |                                    |                        |
|                                                             |                                    |                        |
| Requisitos                                                  |                                    |                        |
| FOTO CARNET: PENDIENTE                                      |                                    |                        |
|                                                             |                                    |                        |
|                                                             | Botón para cargar e                | Actualizar Voucher     |
|                                                             |                                    |                        |
|                                                             | nuevo archivo corre                |                        |
|                                                             |                                    |                        |
|                                                             |                                    |                        |
|                                                             |                                    |                        |
| os del pago                                                 |                                    |                        |
| dad: Banco de Credito del Peru Nº operación: 863            | Fecha operación: 2023-04-22        |                        |
| probante de pago: APROBADO                                  |                                    |                        |
|                                                             |                                    |                        |
|                                                             |                                    |                        |
| aguistes                                                    |                                    |                        |
|                                                             | 0                                  |                        |

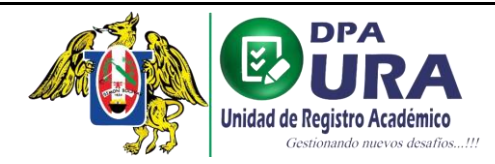

**3.** Damos click en el botón ACTUALIZAR VOUCHER (en caso se haya rechazado el voucher) o ACTUALIZAR REQUISITOS (en caso se haya rechazado un requisito).

| DETALLE DEL TRÁMITE<br>Datos del trámite      |                      |                                    |              |
|-----------------------------------------------|----------------------|------------------------------------|--------------|
| Trámite: CARNÉ UNIVERSITARIO                  |                      | Tipo de trámite: SOLICITUD REGULAR |              |
| Unidad: PREGRADO                              |                      | Facultad:                          |              |
| Escuela: INGENIERIA DE SISTEMAS               |                      | Sede: Trujillo                     |              |
| Número de matrícula: 1023300217               |                      |                                    |              |
|                                               |                      |                                    |              |
| Datos del pago                                |                      |                                    |              |
| Entidad: INTERBANK                            | N° operación: 126262 | Fecha operación: 2022-10-26        |              |
| Comprobante de pago: RECHAZADO - Datos de pag | jo incorrectos.      | <u>↑</u> •                         |              |
|                                               |                      |                                    |              |
|                                               |                      |                                    | ר            |
| Requisitos                                    |                      |                                    |              |
|                                               |                      |                                    | $\downarrow$ |
|                                               |                      | Actualizar Vouche                  |              |
|                                               |                      |                                    |              |
|                                               |                      |                                    |              |
|                                               |                      | Enlace de actualización            |              |
|                                               |                      | de comprobante de                  |              |
|                                               |                      | pago o alguno de los               |              |
|                                               |                      | requisitos.                        |              |